# Инструкция по установке клиента Vmware View в сети МЭИ

1. Требования для работы с виртуальными машинами:

Необходимо подключение к ИВС МЭИ, знание логина и пароля пользователя в ОСЭП, и обладание правом установки программ на локальном компьютере (пользователь должен входить в группу администраторы или опытные пользователи).

#### 2. Загрузка установочной программы

Запустите браузер и введите адрес сервера – viewserver.mpei.local В открывшемся окне (рис. 1), выберите необходимый Вам клиент (**при использовании браузера Internet Explorer система автоматически выбирает необходимую версию клиента (рис. 2)**)

| State View Portal ×                                                                                                    |                                    |
|----------------------------------------------------------------------------------------------------|------------------------------------|
| ← → C Attps://viewserver.mpei.local                                                                                                    | ☆ 🔒 🔳                              |
| VMware View <sup></sup><br>Portal 5                                                                                                    | <b>vm</b> ware <sup>.</sup>        |
| You must use the View Client to access this Connection Server                                                                                                    |                                    |
| To connect, start the View Client and enter https://viewserver.mpei.local as to open this page in Internet Explorer to install or automatically start the View ( | the server URL. You can<br>Client. |
| Alternatively, use the links below to download a suitable View Client installer                                                                                  | r.                                 |
| View Client for Windows                                                                                                    |                                    |

рис. 1

После выбора необходимой версии скачивание начинается автоматически, если выводится выбор «Сохранить или запустить файл» можно запустить файл, обычно нет необходимости сохранять его на локальном компьютере.

Для установки используйте View Client, в установке View Client with Local Mode в обычной среде нет необходимости, этот клиент имеет расширенный функционал,- он позволяет использовать виртуальные машины в «отрыве» от сервера, но необходима его поддержка со стороны сервера.

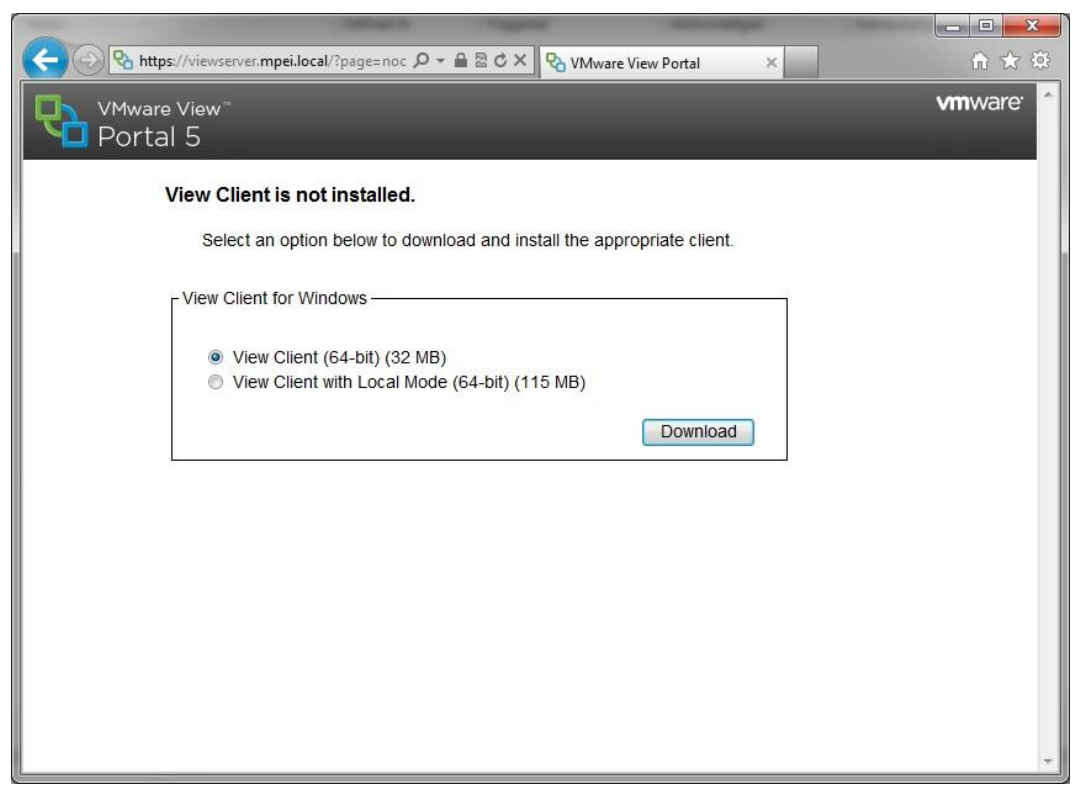

рис. 2

# 3. Установка клиента Vmware view

Если вы сохранили установочный файл, запустите скачанное приложение и начнётся установка программы. Если был выбран пункт «Запустить» установка начнётся автоматически, появится окно установочной программы (рис 3.)

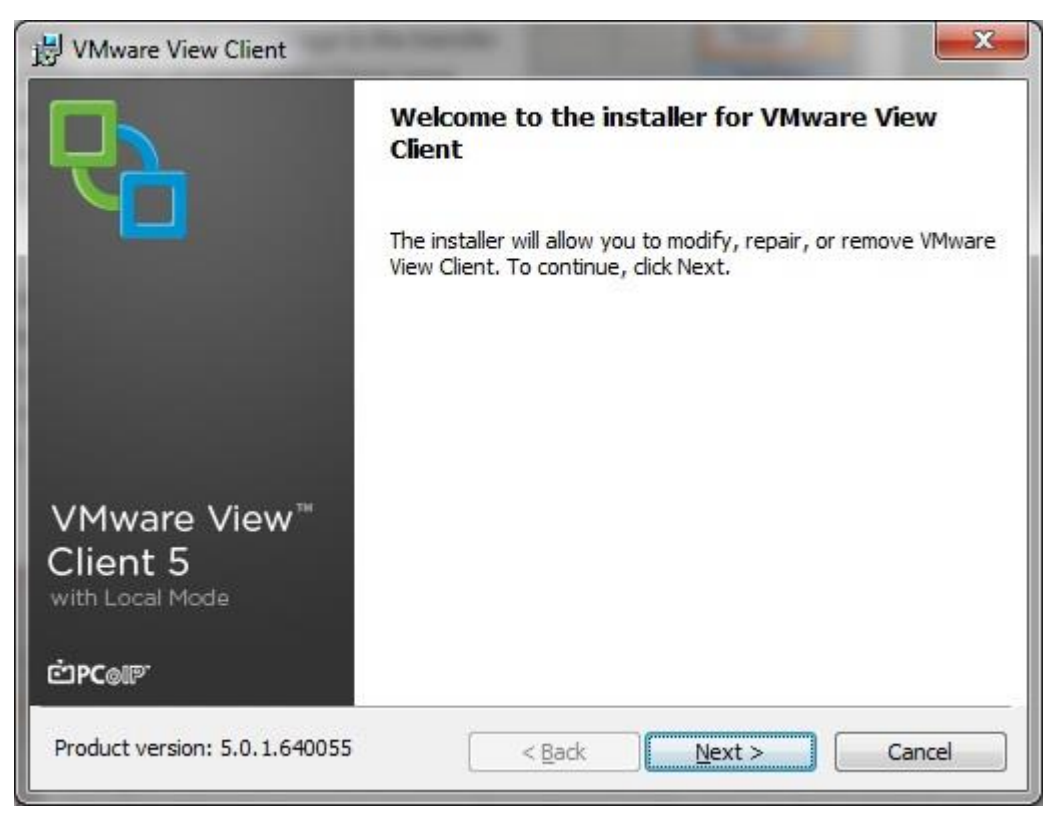

рис. З

Нажимаем Next>

| End User Patent Agreement Please read the following patent agreement carefully.                                                                                                    | 2                                                                                                  |
|----------------------------------------------------------------------------------------------------|----------------------------------------------------------------------------------------------------|
| Copyright © 1998-2012 VMware, Inc. All rights reserved. This product is<br>protected by U.S. and international copyright and intellectual property law<br>VMware products are covered by one or more U.S. Patent Numbers:                                                                                                    | 5.                                                                                                 |
| D617,808, D617,809, D617,810, D617,811, 6,075,938, 6,397,242, 6,496,847, 6,70<br>6,711,672, 6,725,289, 6,735,601, 6,785,886, 6,789,156, 6,795,966, 6,880,022, 6,88<br>6,940,980, 6,944,699, 6,961,806, 6,961,941, 6,970,562, 7,017,041, 7,055,032, 7,06<br>7,069,413, 7,069,435, 7,082,598, 7,089,377, 7,111,086, 7,111,145, 7,117,481, 7,14<br>7,149,843, 7,155,558, 7,222,221, 7,260,815, 7,260,820, 7,269,683, 7,275,136, 7,27<br>7,277,999, 7,278,030, 7,281,102, 7,290,253, 7,343,599, 7,356,679, 7,386,720, 7,40<br>7,412,492, 7,412,702, 7,424,710, 7,428,636, 7,433,951, 7,434,002, 7,447,854, 7,44<br>7,467,067, 7,475,002, 7,478,173, 7,478,180, 7,478,218, 7,478,388, 7,484,208, 7,48<br>7,487,314, 7,490,216, 7,500,048, 7,506,122, 7,516,453, 7,529,897, 7,543,301, 7,55 | 4,925,<br>3,095,<br>5,642,<br>9,310,<br>7,998,<br>9,487,<br>7,903,<br>7,313,<br>5,747,<br>6,594, ★ |

рис. 4

Нажимаем Next>

4. Подтверждение пользовательского лицензионного соглашения.

Рекомендуется ознакомиться с пользовательским лицензионным соглашением. (рис. 5)

| VMware View Client                                                                                                    | X    |
|----------------------------------------------------------------------------------------------------|------|
| License Agreement<br>Please read the following license agreement carefully.                                                                                                    | 6    |
| VMWARE END USER LICENSE AGREEMENT                                                                                                    | ŕ    |
| IMPORTANT-READ CAREFULLY: BY DOWNLOADING,<br>INSTALLING, OR USING THE SOFTWARE, YOU (THE INDIVIDU<br>OR LEGAL ENTITY) AGREE TO BE BOUND BY THE TERMS OF<br>THIS END USER LICENSE AGREEMENT ("EULA"). IF YOU DO<br>NOT AGREE TO THE TERMS OF THIS EULA, YOU MUST NOT<br>DOWNLOAD, INSTALL, OR USE THE SOFTWARE, AND YOU<br>MUST DELETE OR RETURN THE UNUSED SOFTWARE TO THE | AL   |
| I accept the terms in the license agreement I do not accept the terms in the license agreement                                                                                                    |      |
| < <u>B</u> ack <u>N</u> ext > Car                                                                                                    | ncel |

рис. 5

Для продолжения установки необходимо выбирать первый пункт, и нажать Next>

5. Выбор необходимых функций. (рис. 6)

При необходимости, можно изменить место сохранения программы на диске. Компонент USB Redirection служит для подключения локальных USB устройств к виртуальной машине, пункт Log in as current user позволяет для подключению к серверу использовать имя пользователя и пароль использовавшийся для входа в систему.

| Custom Setup                                             |                                                  |
|----------------------------------------------------------|--------------------------------------------------|
| Select the program features you want installed.          |                                                  |
| lick on an icon in the list below to change how a f      | eature is installed.                             |
|                                                          | Feature Description                              |
| USB Redirection                                          | VMware View Client                               |
|                                                          | This feature requires 30MB on your hard          |
|                                                          | The subfeatures require 12MB on your hard drive. |
| stall to:<br>\Program Files\VMware\VMware View\Client\   | The subfeatures require 12MB on your hard drive. |
| nstall to:<br>:\Program Files\VMware\VMware View\Client\ | The subfeatures require 12MB on your hard drive. |

рис 6.

После выбора необходимых функций (рекомендуется оставлять все в состоянии «по умолчанию»), нажимаем Next>

## 6. Ввод адреса сервера

В следующем окне (рис. 7) необходимо ввести имя сервера: viewserver.mpei.local После ввода нажимаем Next>

## 7. Дополнительные опции

В окне (рис. 8) можно поставить галочку в поле «Set default option to login as current user», то для подключения к серверу будут использоваться логин и пароль пользователя, использовавшиеся для входа в систему. Если домен пользователя отличается от PUBLIC, ставить её нет необходимости, но для подключения к серверу надо будет указывать имя пользователя и пароль (используемый для доступа к ОСЭП). После выбора нажимаем Next>

## 8. Создание ярлыков

В окне (рис. 9) производится выбор мест создания ярлыков клиента Vmware View. Это рабочий стол (Desktop), «Программы» в меню «Пуск» (Start menu programs folder), панель быстрого запуска (Quick launch). После выбора нажимаем Next>

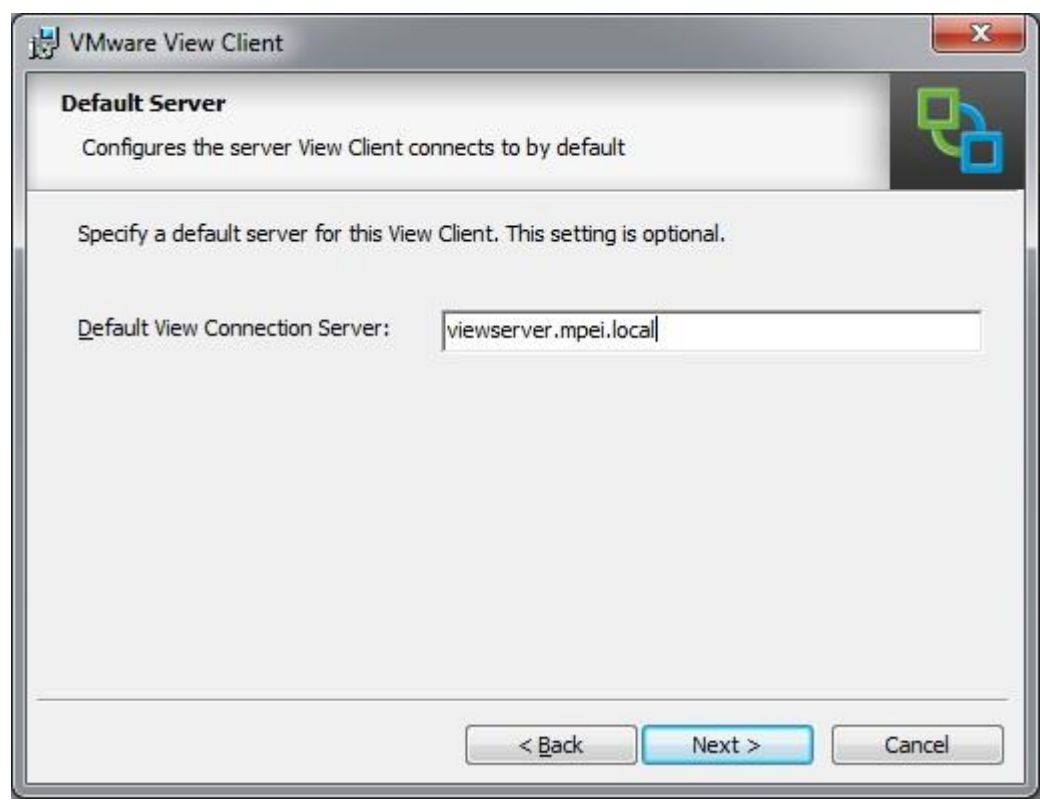

рис. 7

| VMware View Client                                             |                |         |        | ×      |
|----------------------------------------------------------------|----------------|---------|--------|--------|
| Enhanced Single Sign On<br>Sign on as currently logged on user |                |         |        | P      |
| Set default behavior for the "Log in as c                      | urrent user" d | eckbox: |        |        |
| Show in connection dialog                                      |                |         |        |        |
| Set default option to login as curre                           | ntuser         |         |        |        |
|                                                                |                |         |        |        |
|                                                                |                |         |        |        |
|                                                                |                |         |        |        |
|                                                                |                |         |        |        |
|                                                                | < <u>B</u> ack |         | Next > | Cancel |

рис. 8

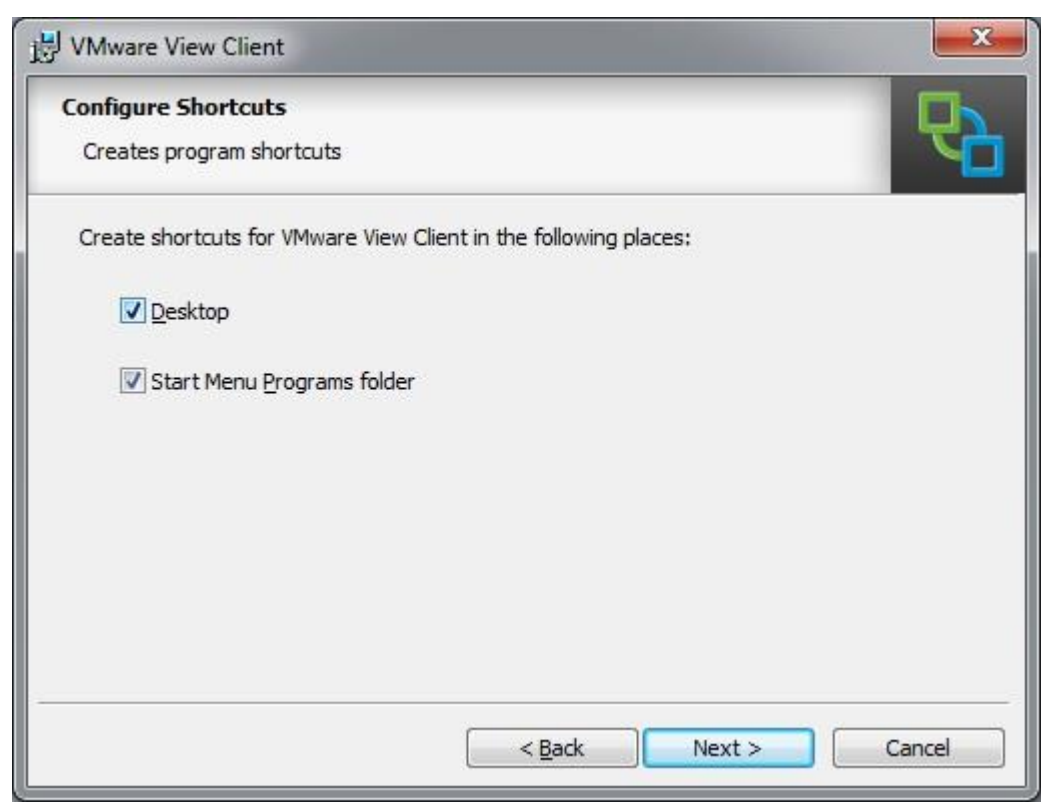

рис. 9

| 1 VMware View Client                                                                                                    | ×      |
|----------------------------------------------------------------------------------------------------|--------|
| Ready to Install the Program<br>The wizard is ready to begin installation.                                                                                       | ₽      |
| VMware View Client will be installed in:<br>C:\Program Files\VMware\VMware View\Client\<br>Click Install to begin the installation or Cancel to exit the wizard. |        |
| < <u>B</u> ack Install                                                                                                    | Cancel |

рис. 10

## 9. Установка программы

Нажимаем кнопку Install, начинается копирование необходимых для работы файлов (рис. 10, 11)

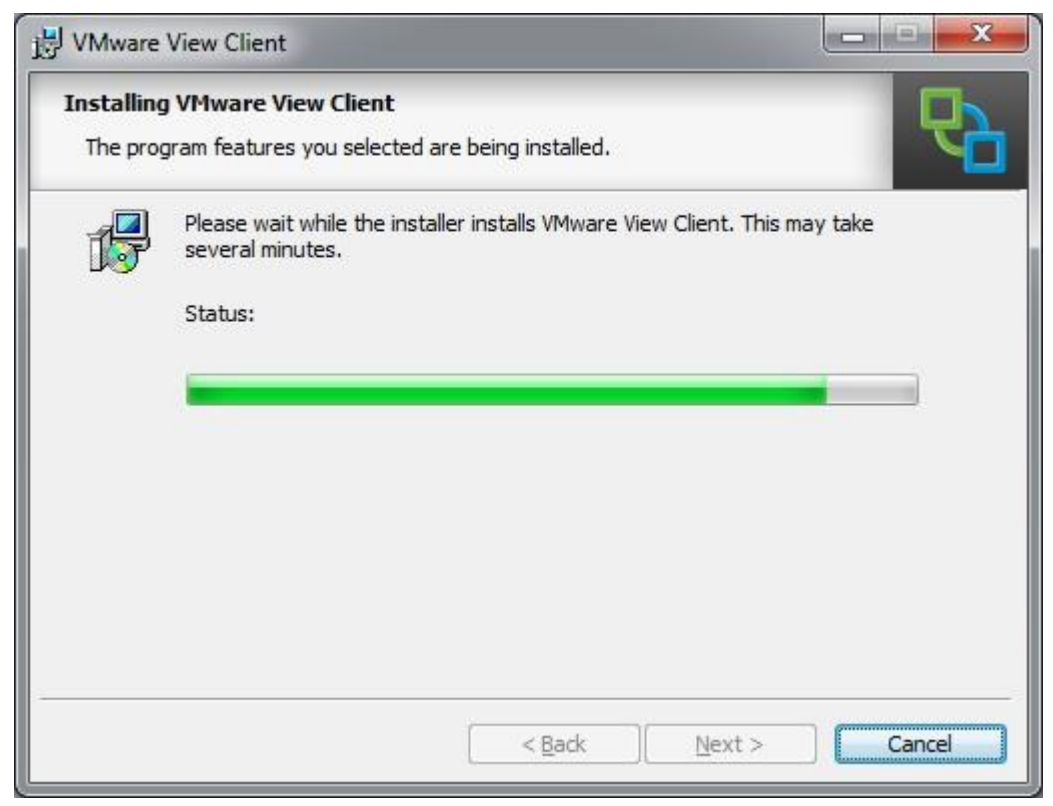

рис. 11

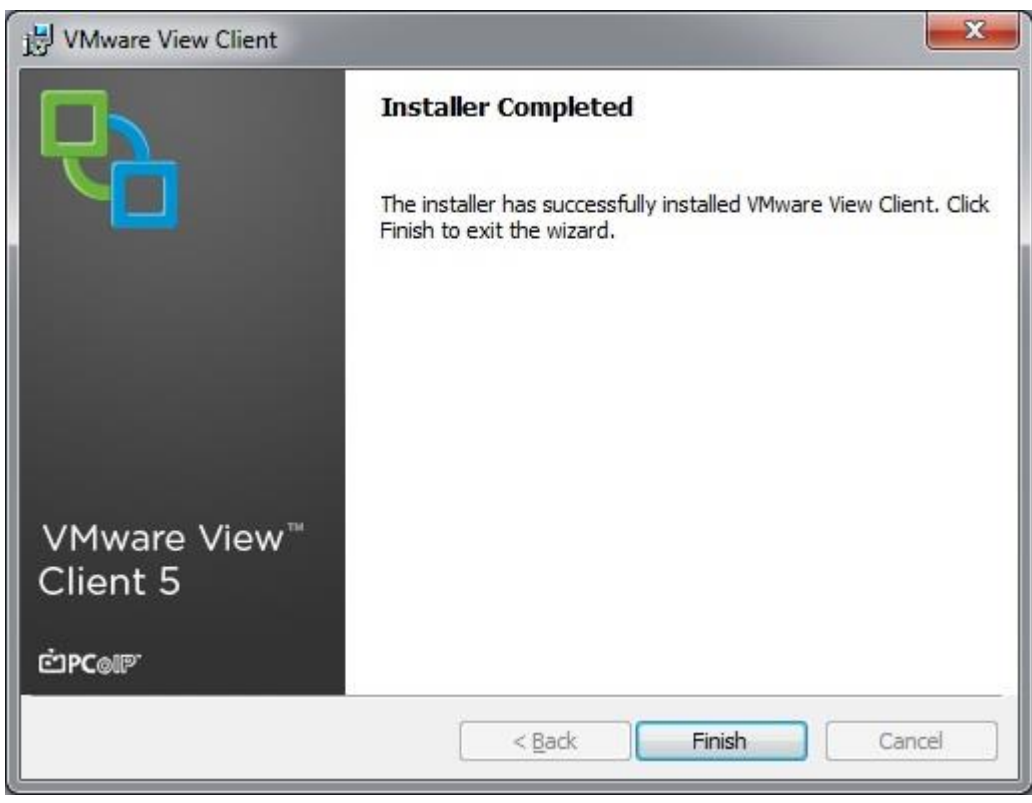

Рис. 12

#### 10. Завершение установки

Установка завершена, нажимаем Finish (рис. 12).

Компьютер предложит перезагрузить операционную систему, для применения сделанных изменений, закройте все необходимые программы, и нажмите Yes, если нет возможности перезагрузить компьютер сейчас, выберите No (рис. 13)

| 岗 VMwar | re View Client Installer Information                                                                                                    |
|---------|----------------------------------------------------------------------------------------------------|
| 0       | You must restart your system for the configuration<br>changes made to VMware View Client to take effect.<br>Click Yes to restart now or No if you plan to restart<br>later. |
|         | Yes <u>N</u> o                                                                                                    |

рис 13.